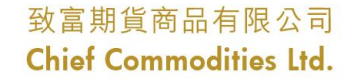

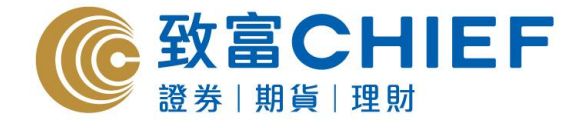

# Chief SPEED iPhone/Android apps User Manual

| LOGIN           |       |            |           |        |         |   |
|-----------------|-------|------------|-----------|--------|---------|---|
| LOGIN I         | NAME: | 00001234   |           |        |         |   |
| PASS            | WORD: | •••••      |           |        |         | 7 |
| SE              | RVER: | speed.chie | efgroup.c | :om.hk |         | 1 |
| V1.0            |       |            |           |        | SAVE: 🗸 |   |
|                 | RES   | SET        | 1         | .og in |         |   |
|                 |       |            |           |        |         |   |
| Powered By:     |       |            |           |        |         |   |
| 天 濂 鮒 鏈 有 限 公 司 |       |            |           |        |         |   |

#### All rights reserved.

This User Manual is an introduction of the Chief SPEED iPhone/Android App. The information and contents on this manual are subject to change without notice. Chief Commodities Ltd. and its staff accept no liability (whether in tort or contract or otherwise) for any loss or damage arising from any inaccuracies or omissions.

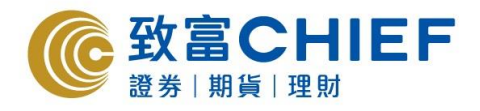

## Content

| 1. | Login Pagep.3                    |   |
|----|----------------------------------|---|
| 2. | Quote and Tradep.5               |   |
| 3. | Account and Other Informationp.1 | 1 |

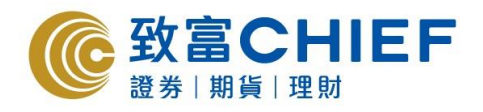

#### 1. Login page

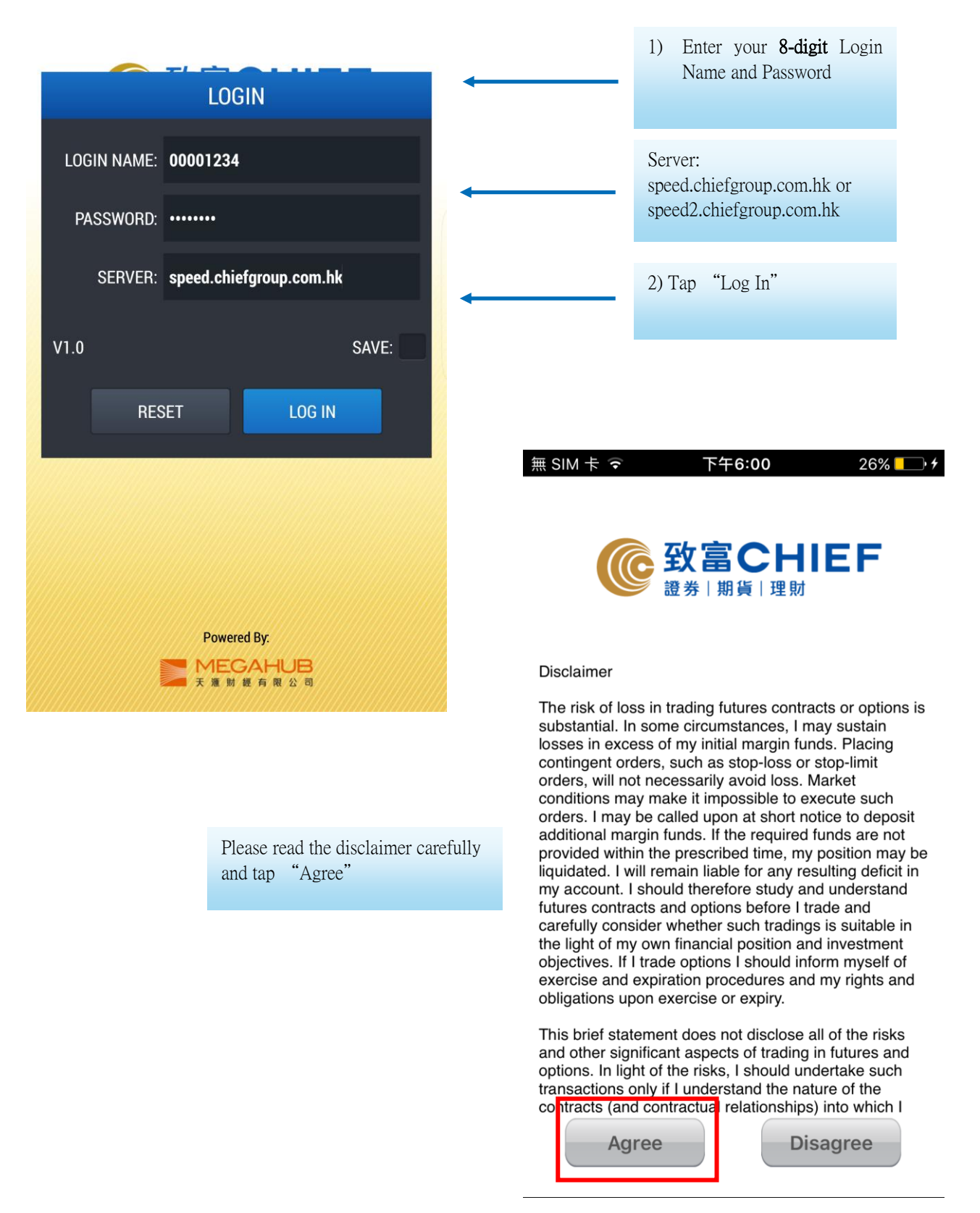

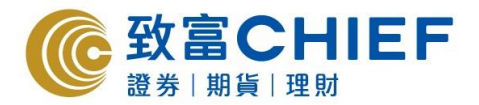

The main page where clients can look up related information and trade

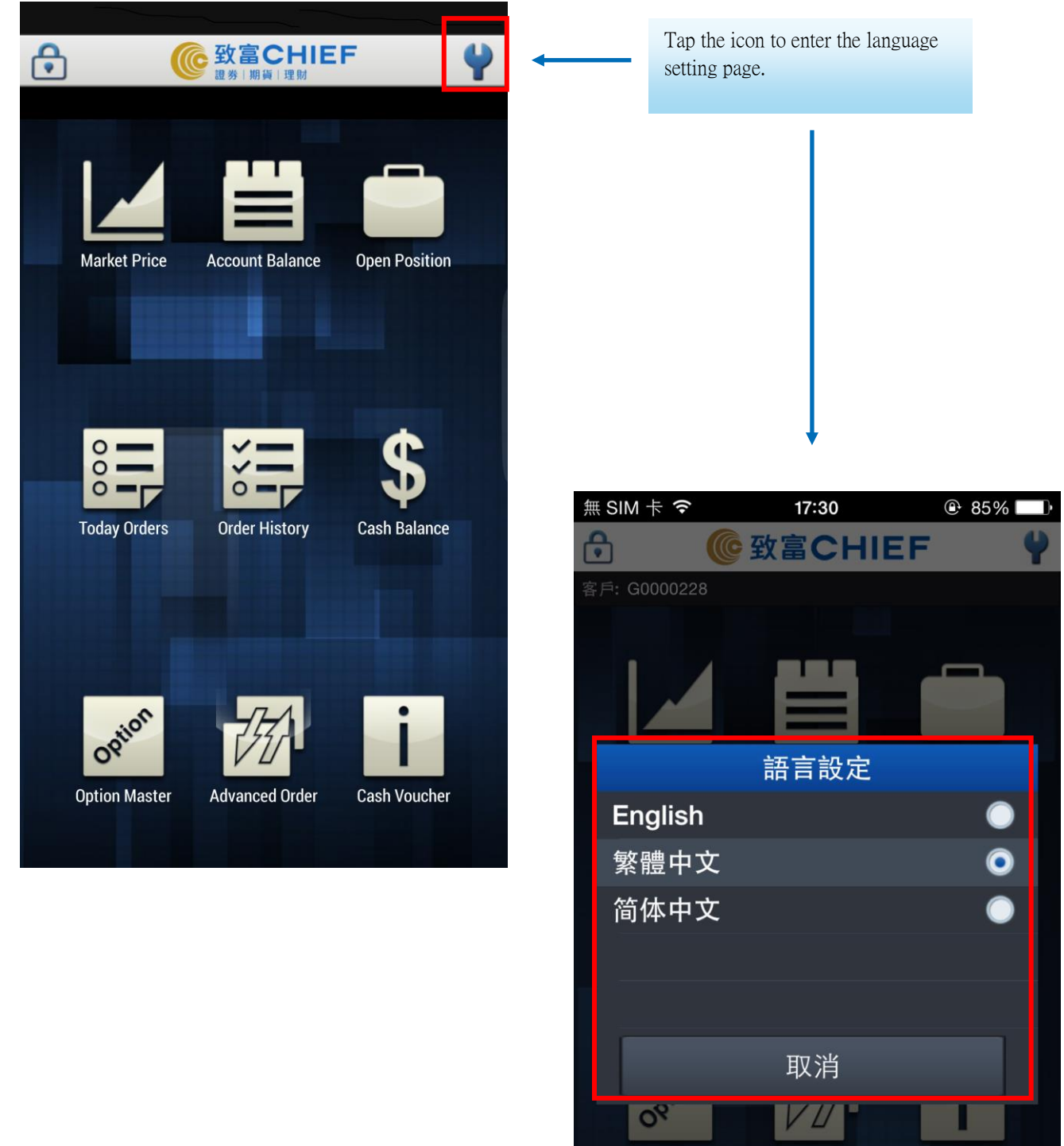

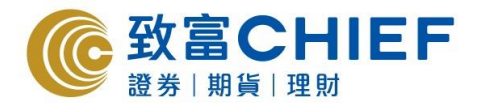

#### 2. Price Quote and Trade

| 無 SIM 卡 중                     | 下午6:02 27% 💶                                           | <b>· </b> |
|-------------------------------|--------------------------------------------------------|-----------|
| ← ((                          | 空<br>致<br>富<br>CHIEF<br><sup>證券</sup><br>期<br>領<br>「理財 |           |
| Market Pric                   | e – Product Code Search                                |           |
| Market                        | GLOBAL - CME                                           | -         |
| Product Code<br>EURU FX<br>BP | Product Name<br>CME\EURO FX BP                         |           |
| + EURO FX<br>JY               | CME\EURO FX JY                                         |           |
| + EURO FX<br>SF               | CME\EURO FX SF                                         |           |
| + EUROFX<br>OPT               | CME\EUROFX OPT                                         |           |
| - Euro FX                     | CME\EURO FX                                            | -         |
| - FUTURES                     | F                                                      |           |
| CME\Euro<br>FX\MAR17          | CME\EURO FX 2017-03                                    | H         |
| CME\Euro<br>FX\JUN17          | CME\EURO FX 2017-06                                    | F.        |
| CME\Euro<br>FX\SEP17          | CME\EURO FX 2017-09                                    | F         |
| CME\Euro<br>FX\DEC17          | CME\EURO FX 2017-12                                    | F         |
| + FD CATT                     | CME\FD CATT                                            |           |
| + GBP                         | CME\GBP                                                |           |

2) Client is able to view the last traded price.

3) Client can trade the product by tapping it.

Note: Clients can also view the last traded price by entering the symbol code in "Advanced Order".

Market Price refers to Price quoting page

### Client can choose the market, tap to add a product code in the watchlist. To remove it from the watchlist, tap until it turns to white in color.

| 無 SIM 卡 <b>令</b> 下 <sup>4</sup>             | 午5:51             | ∦ 25% <mark>– .</mark> ≁        |  |  |  |  |
|---------------------------------------------|-------------------|---------------------------------|--|--|--|--|
|                                             | SCHIEF<br>崩損   理財 |                                 |  |  |  |  |
| Market Price - Watchlist                    |                   |                                 |  |  |  |  |
| Symbol                                      | Search            | •                               |  |  |  |  |
| Symbol Code                                 | Last              | Chg/Chg%                        |  |  |  |  |
| CME\Euro FX\MAR17<br>CME\EURO FX 2017-03    | 1.06860           | ▼ <sup>-0.00055</sup><br>-0.05% |  |  |  |  |
|                                             |                   | Volume: 45117                   |  |  |  |  |
| CME\AUD\MAR17<br>CME\AUD 2017-03            | 0.7551            | ▲ 0.0024<br>+0.32%              |  |  |  |  |
|                                             |                   | Volume: 37501                   |  |  |  |  |
| CME_CBT\DJIA5\MAR17<br>CME_CBT\DJIA5 2017-0 | <b>19712</b><br>3 | ▼ -23<br>-0.12%                 |  |  |  |  |
|                                             |                   | Volume: 8543                    |  |  |  |  |
| CME\MINI S&P\MAR17<br>CME\MINI S&P 2017-03  | 2263.50           | ▼ -3.00<br>-0.13%               |  |  |  |  |
|                                             |                   | Volume: 50436                   |  |  |  |  |
| CME\PH CRDE\MAR17<br>CME\PH CRDE 2017-03    | 52.13             | ▲ 0.24<br>+0.46%                |  |  |  |  |
|                                             |                   | Volume: 76086                   |  |  |  |  |
| CME\CMX GLD\APR17<br>CME\CMX GLD 2017-04    | 1207.3            | ▼ -7.7<br>-0.63%                |  |  |  |  |
|                                             |                   | Volume: 2649                    |  |  |  |  |
|                                             |                   |                                 |  |  |  |  |

Last Update:2017-01-19 17:51:52

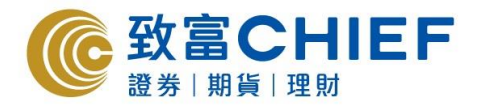

Client can view the Product Details in "Quote"

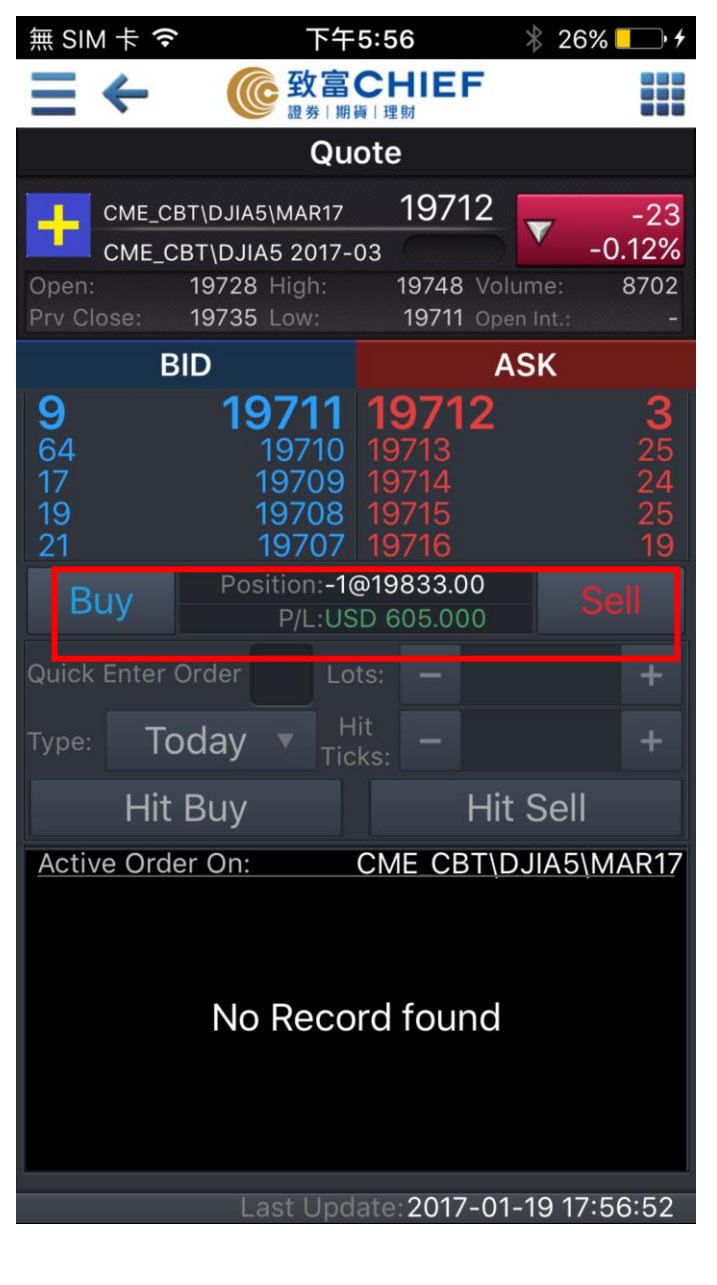

1) Tap Buy or Sell to trade.

| 無 SIM 卡 �           | 下午                        | 5:57                    | *                | 26% 🛄 🗲           |
|---------------------|---------------------------|-------------------------|------------------|-------------------|
|                     | @ 致富                      | CHIEF<br>貨 理財           | -                |                   |
|                     | Enter                     | Order                   |                  |                   |
| СМЕ_СВ              | T\DJIA5\MAR17             | 1971                    | 1                | -24               |
| CME_CE              | 3T\DJIA5 2017-            | 03                      |                  | -0.12%            |
| Open:<br>Prv Close: | 19728 High:<br>19735 Low: | 19748<br>19710          | Volum<br>Open Ir | e: 8722<br>nt.: - |
| BI                  | D                         |                         | AS               | <                 |
| <b>52</b><br>14     | <b>19710</b><br>19709     | <b>1971</b><br>19712    | 1                | <b>7</b><br>20    |
| 19<br>20<br>28      | 19708<br>19707<br>19706   | 19713<br>19714<br>19715 |                  | 26<br>24<br>20    |
| Buy                 | Position:<br>P/L:         |                         |                  | Sell              |
| Condition:          | Nori                      | mal                     |                  | AO:               |
| Price:              | - 19                      | 710                     | +                | T+1:              |
| Qty:                | -                         | 1                       | +                |                   |
| Validity:           | Today                     | · •                     |                  | ctive:            |
| Stop/<br>Trigger:   |                           |                         |                  |                   |
|                     |                           |                         |                  | +                 |
|                     |                           |                         |                  |                   |
| Ca                  | ncel                      | S                       | Subr             | nit               |
|                     |                           | lata:2017               | 01-10            | 17.57.44          |

2) Enter the order **price** and **quantity** and **submit**.

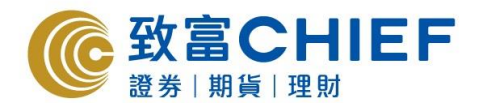

#### **Order Details**

| 魚   | SIM卡令 下         | 午5:54                      | 🕴 25% 📒     | • 4  |
|-----|-----------------|----------------------------|-------------|------|
|     |                 | aCHIEF<br><sup>期貨</sup> 理財 |             |      |
|     | Toda            | y Orders                   |             |      |
|     | Order Details   | - GA00002                  | 76815       |      |
| S   | Order No        | GA000                      | 0276815     |      |
| 0   | Status          |                            | Queue       |      |
| C   | Symbol          | CME\AU                     | D\MAR17     | 0    |
| E   | Buy/Sell        |                            | Sell        | 1    |
| Ori | Condition       |                            |             | .3   |
| C   | Qty@Price       | 1                          | @0.7700     | 9    |
| E   | O.Qty.          |                            | 1           | 1    |
| Ord | F.Qty.          |                            | 0           | 3    |
|     | Validity        |                            | Today       |      |
|     | Input Date Time | 2017-01-19                 | 17:53:43    |      |
|     | A               |                            | <b>КТ</b> . |      |
|     | Ina             | active                     |             |      |
|     |                 | A                          | l           | 1    |
|     | Cancel          | AM                         | ena         |      |
|     | E               | Back                       |             |      |
|     |                 |                            |             |      |
|     |                 |                            |             |      |
|     | Last U          | pdate:2017-01              | 1-19 17:54  | .:12 |

Please confirm order details before sending to the market.

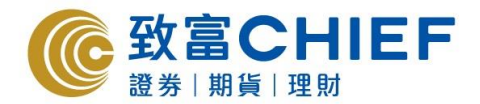

#### **Option Master**

| 無 SIM 卡 🗢 🛛 🦷 |               | 下午5:48               | 3  | *             | 24% 🛄 🗲      |  |  |
|---------------|---------------|----------------------|----|---------------|--------------|--|--|
|               |               | 致富CH                 |    | EF            |              |  |  |
|               | Option Master |                      |    |               |              |  |  |
| Hł            | KF 🔻 d        | 0700 TCF             | •  | 20            | 17-01 🔻      |  |  |
| < (           | Call Option   |                      | Ρ  | ut Optic      | on >         |  |  |
| Bid           | Ask           | Strike               |    | Bid           | Ask          |  |  |
|               |               | 187.50               |    | 0.05<br>[169] | 0.11<br>[49] |  |  |
|               |               | 190.00               |    | 0.10<br>[18]  | 0.15<br>[25] |  |  |
| 6.30<br>[6]   | 9.00<br>[10]  | 192.50               |    | 0.21<br>[29]  | 0.29<br>[29] |  |  |
| 3.75<br>[1]   | 4.74<br>[10]  | 195.00               |    | 0.52<br>[5]   | 0.54<br>[35] |  |  |
| 2.40<br>[2]   | 2.57<br>[50]  | 197.50               |    | 1.13<br>[29]  | 1.29<br>[10] |  |  |
| 1.20<br>[5]   | 1.24<br>[10]  | 200.00               |    | 2.31<br>[30]  | 2.53<br>[31] |  |  |
| 0.22<br>[30]  | 0.29<br>[29]  | 205.00               |    | 5.60<br>[10]  |              |  |  |
| 0.06<br>[15]  | 0.07<br>[42]  | 210.00               |    |               |              |  |  |
| 0.01<br>[29]  | 0.07<br>[29]  | 215.00               |    | 15.51<br>[10] |              |  |  |
|               | 0.05<br>[29]  | 220.00               |    |               |              |  |  |
|               | 0.04<br>[20]  | 225.00<br>st Update: | 20 | 017-01-1      | 9 17:48:51   |  |  |

1) Choose the product to view the bid / ask price.

2) Scroll between the strike prices and choose the corresponding Call / Put Option, then enter the order page

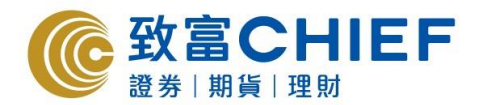

#### **Option Order page**

| 無 SI                             | M ‡ <b>奈</b>                         | 下午                                 | 5:56                                              | * 2                   | 6% 🛄 • <del>/</del>              |
|----------------------------------|--------------------------------------|------------------------------------|---------------------------------------------------|-----------------------|----------------------------------|
|                                  | ← (                                  | <b>致富</b>                          | CHIE<br><sup>貨</sup> 理財                           | F                     |                                  |
|                                  |                                      | Qu                                 | ote                                               |                       |                                  |
| ÷                                | CME_CBT\DJIA                         | 5\MAR17<br>45 2017-0               | 197 <sup>°</sup>                                  | 12                    | -23<br>-0.12%                    |
| Open<br>Prv C                    | : 19728<br>lose: 19735               | High:<br>Low:                      | 19748<br>19711                                    | Volume:<br>Open Int.: | 8702                             |
|                                  | BID                                  |                                    |                                                   | ASK                   |                                  |
| <b>9</b><br>64<br>17<br>19<br>20 | 19                                   | <b>711</b> 19710 19709 19708 19707 | <b>1971</b> 3<br>19713<br>19714<br>19715<br>19716 | 2                     | <b>4</b><br>25<br>24<br>25<br>19 |
| P                                | osition: <b>-1@198</b><br>P/L:USD 60 | 333.00<br>)5.000                   |                                                   |                       |                                  |
| Quick                            | Enter Order                          | ✓ Lo                               | ts: 🗕                                             | 1                     | +                                |
| Type                             | Today                                | ▼ H<br>Tic                         | it<br>ks: 🗕                                       | 0                     | +                                |
| F                                | lit Buy 197                          | 12                                 | Hit                                               | Sell 19               | 711                              |
| <u>Acti</u>                      | ve Order On:                         |                                    | CME_CE                                            | BT\DJIA5              | MAR17                            |
| No Record found                  |                                      |                                    |                                                   |                       |                                  |
| Last Update:2017-01-19 17:56:56  |                                      |                                    |                                                   |                       |                                  |

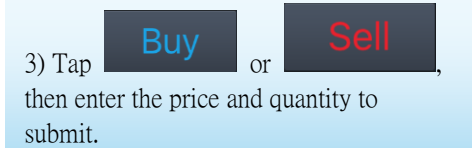

Note: Tap the *into the upper left corner and add the product directly into the price watchlist.* 

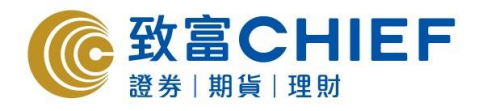

#### **Today Orders**

| 無 SIM 卡 夸                  | 下午5:54                        | 25% 🗔 🗲                                   |  |  |  |  |
|----------------------------|-------------------------------|-------------------------------------------|--|--|--|--|
| (                          |                               | EF 👬                                      |  |  |  |  |
| Today Orders               |                               |                                           |  |  |  |  |
| Working                    | PEX/FEX                       | All                                       |  |  |  |  |
| Sort By:                   | Time 🔻                        | Status 🔻                                  |  |  |  |  |
| CME\AUD\M<br>CME\AUD 2017- | IAR17<br>03 Quei              | -1@0.7700                                 |  |  |  |  |
| Exec. Qty.: 0              | Order Time: 20                | Outstanding Qty.: 1<br>017-01-19 17:53:43 |  |  |  |  |
| CME_CBT\DJIA               | 5\MAR17<br>5 2017-03 Cano     | 1@19689                                   |  |  |  |  |
| Exec. Qty.: 0              | Order Time: 20                | Outstanding Qty.: 1                       |  |  |  |  |
|                            |                               |                                           |  |  |  |  |
|                            | Last Updat <u>e:<b>20</b></u> | 017-01-19 17:54:12                        |  |  |  |  |

Client can amend or cancel any unexecuted instruction.

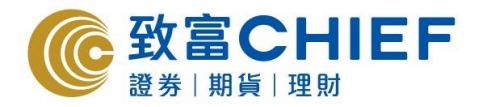

#### **3. Account and Other Information**

| 無 SIM 卡 훅                       | 下午5:52     | 🕴 25% 💶 🕈   |  |  |  |
|---------------------------------|------------|-------------|--|--|--|
|                                 |            | F           |  |  |  |
| Account Balance                 |            |             |  |  |  |
| HK Futures                      | STK Option | Global(USD) |  |  |  |
| <b>BUYING POW</b>               | /ER        | 0.00        |  |  |  |
| NET ASSET V                     | ALUE       | 0.00        |  |  |  |
| MARGIN CAL                      | L          | 0.00        |  |  |  |
| PROFIT LOSS                     | ;          | 0.00        |  |  |  |
| TODAY PROFI                     | T LOSS     | -           |  |  |  |
| OPTIONS VAI                     | LUE        | 0.00        |  |  |  |
| INITIAL MARC                    | <b>JIN</b> | 0.00        |  |  |  |
| MAINTAIN MA                     | 0.00       |             |  |  |  |
| MARGIN PERCENT                  |            |             |  |  |  |
| PERIOD                          |            | Overnight   |  |  |  |
| TRANSACTIO                      | N AMT      | 0.00        |  |  |  |
| CONTRACT V                      | ALUE       | 0.00        |  |  |  |
| OPEN BALAN                      | ICE        | 0.00        |  |  |  |
| CHARGES                         |            | 0.00        |  |  |  |
| CASH IO                         | 0.00       |             |  |  |  |
| CREDIT LIMIT                    | -          | 0.00        |  |  |  |
| MAX MARGIN 0                    |            |             |  |  |  |
| CONTROL LE                      | VEL        | 1           |  |  |  |
| Last Update:2017-01-19 17:52:28 |            |             |  |  |  |

Client can view the portfolio including buying power and NAV.

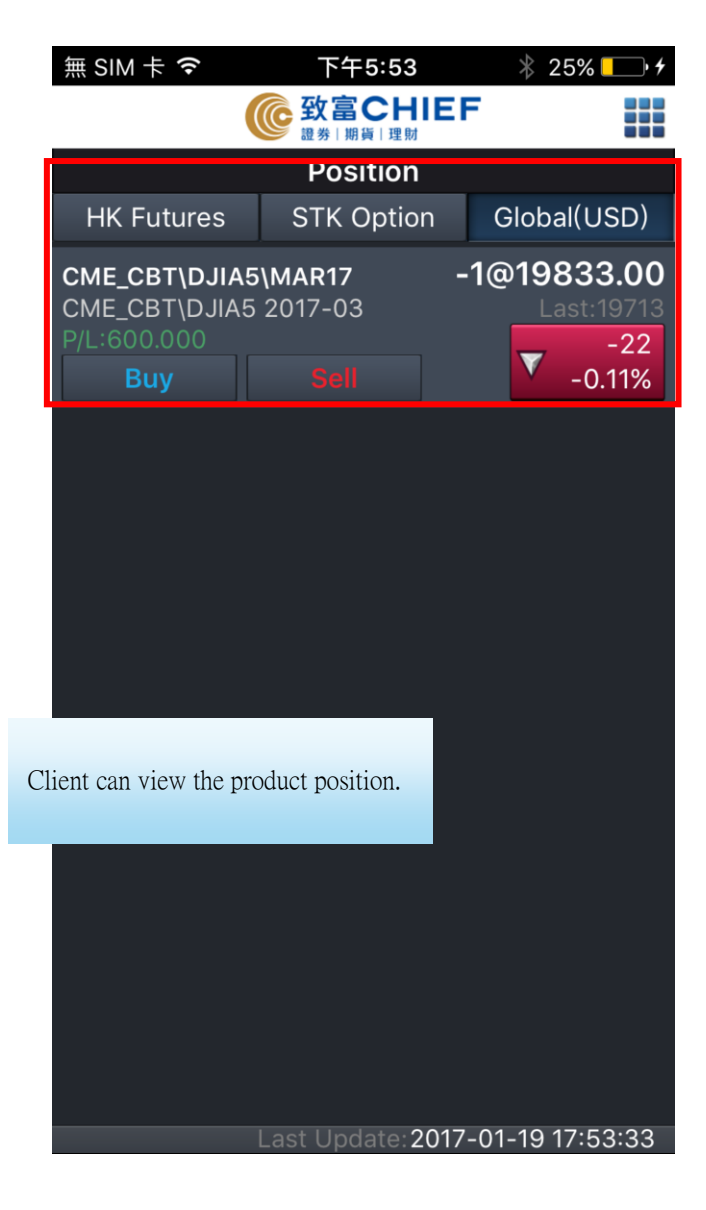